# Configurer la liaison SIP TLS sur Communications Manager avec un certificat signé CA

## Contenu

Introduction Conditions préalables **Conditions requises Components Used** Informations générales Configuration Étape 1. Utiliser l'autorité de certification publique ou la configuration de l'autorité de certification sur Windows Server 2003 Étape 2. Vérifier le nom d'hôte et les paramètres Étape 3. Générer et télécharger la demande de signature de certificat (CSR) Étape 4. Signer le CSR avec l'autorité de certification Microsoft Windows 2003 Étape 5. Obtenir le certificat racine de l'autorité de certification Étape 6. Télécharger le certificat racine CA en tant que CallManager Trust Étape 7. Télécharger le certificat CSR CallManager en tant que certificat CallManager. Étape 8. Créer des profils de sécurité de liaison SIP Étape 9. Créer des liaisons SIP Étape 10. Créer des modèles de routage Vérification Dépannage Collecter la capture de paquets sur CUCM Collecter les traces CUCM

### Introduction

Ce document décrit un processus étape par étape pour configurer la liaison TLS (Transport Layer Security) SIP (Session Initiation Protocol) sur Communications Manager avec un certificat signé Autorité de certification (CA).

Après avoir suivi ce document, les messages SIP entre deux clusters seront chiffrés à l'aide de TLS.

### Conditions préalables

### **Conditions requises**

Cisco vous recommande de connaître :

Gestionnaire de communications unifiées de Cisco (version CUCM)

SIP

### **Components Used**

Les informations contenues dans ce document sont basées sur les versions de logiciel suivantes :

- CUCM version 9.1(2)
- CUCM version 10.5(2)
  Microsoft Windows Server 2003 en tant qu'autorité de certification

The information in this document was created from the devices in a specific lab environment. All of the devices used in this document started with a cleared (default) configuration. If your network is live, make sure that you understand the potential impact of any command.

### Informations générales

Comme l'illustre cette image, la connexion SSL à l'aide de certificats.

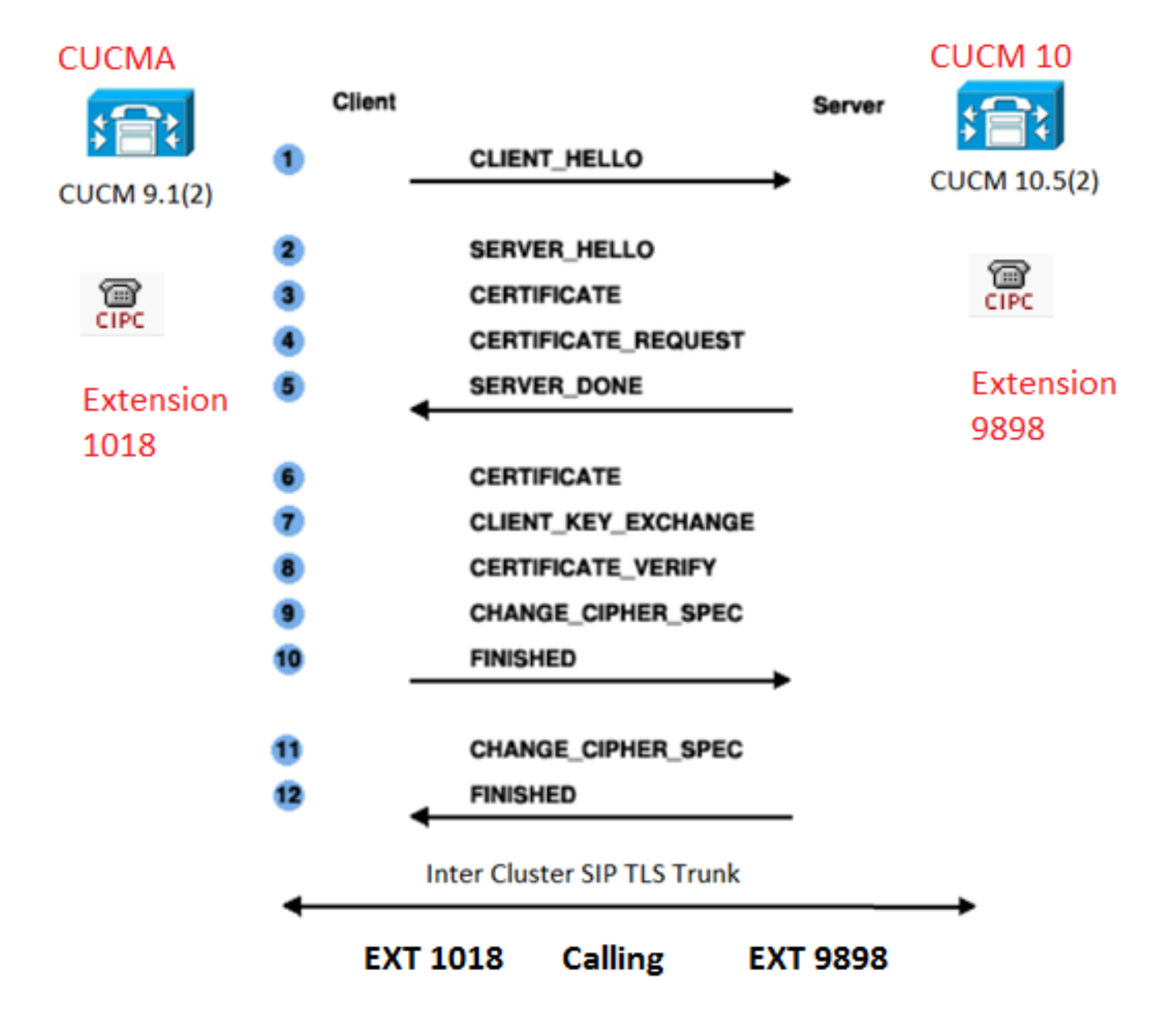

Étape 1. Utiliser l'autorité de certification publique ou la configuration de l'autorité de certification sur Windows Server 2003

Reportez-vous au lien : Configurer l'autorité de certification sur le serveur Windows 2003

Étape 2. Vérifier le nom d'hôte et les paramètres

Les certificats sont basés sur des noms. Assurez-vous que les noms sont corrects avant de commencer.

From SSH CLI
admin:show cert own CallManager
SignatureAlgorithm: SHAlwithRSA (1.2.840.113549.1.1.5)
Issuer Name: CN=CUCMA, OU=cisco, O=cisco, L=cisco, ST=cisco, C=IN
Subject Name: CN=CUCMA, OU=cisco, O=cisco, L=cisco, ST=cisco, C=IN

Pour modifier le nom d'hôte, reportez-vous au lien : Modifier le nom d'hôte sur CUCM

Étape 3. Générer et télécharger la demande de signature de certificat (CSR)

#### CUCM 9.1(2)

Pour générer le CSR, accédez à OS Admin > Security > Certificate Management > Generate CSR.

Dans le champ Nom du certificat, sélectionnez CallManager dans la liste déroulante.

| Generate Certificate Signing Request                                                                      |
|----------------------------------------------------------------------------------------------------|
| Generate CSR Close                                                                                        |
| Status Warning: Generating a new CSR will overwrite the existing CSR Generate Certificate Signing Request |
| Certificate Name* CallManager 🔹                                                                           |
| Generate CSR Close                                                                                        |

Pour télécharger le CSR, accédez à **OS Admin > Security > Certificate Management > Download CSR.** 

Dans le champ Nom du certificat, sélectionnez CallManager dans la liste déroulante.

| Download Certificate Signing Request                               |
|--------------------------------------------------------------------|
| Download CSR Close                                                 |
|                                                                    |
| Status                                                             |
| Certificate names not listed below do not have a corresponding CSR |
| Download Certificate Signing Request                               |
| Softwood Continente organity request                               |
| Certificate Name* CallManager -                                    |
|                                                                    |
| - Download CSR Close                                               |

#### CUCM 10.5(2)

Pour générer le CSR, accédez à OS Admin > Security > Certificate Management > Generate CSR.

- 1. Dans le champ Objet du certificat, sélectionnez CallManager dans la liste déroulante.
- 2. Dans le champ Longueur de clé, sélectionnez 1024 dans la liste déroulante..
- 3. Dans le champ Hash Algorithm, sélectionnez SHA1 dans la liste déroulante.

| Generate Certificate Si               | gning Request                                                                             |
|---------------------------------------|-------------------------------------------------------------------------------------------|
| 🛐 Generate 🖳 Close                    |                                                                                           |
| - <b>Status</b><br>Warning: Generatin | g a new CSR for a specific certificate type will overwrite the existing CSR for that type |
| -Generate Certificate Si              | gning Request                                                                             |
| Certificate Purpose*                  | CallManager                                                                               |
| Distribution*                         | CUCM10                                                                                    |
| Common Name*                          | CUCM10                                                                                    |
| Subject Alternate Nam                 | les (SANs)                                                                                |
| Parent Domain                         |                                                                                           |
| Key Length*                           | 1024                                                                                      |
| Hash Algorithm*                       | SHA1                                                                                      |
| Generate Close                        |                                                                                           |

Pour télécharger le CSR, accédez à OS Admin > Security > Certificate Management > Download CSR.Dans le champ Objet du certificat, sélectionnez CallManager dans la liste déroulante.

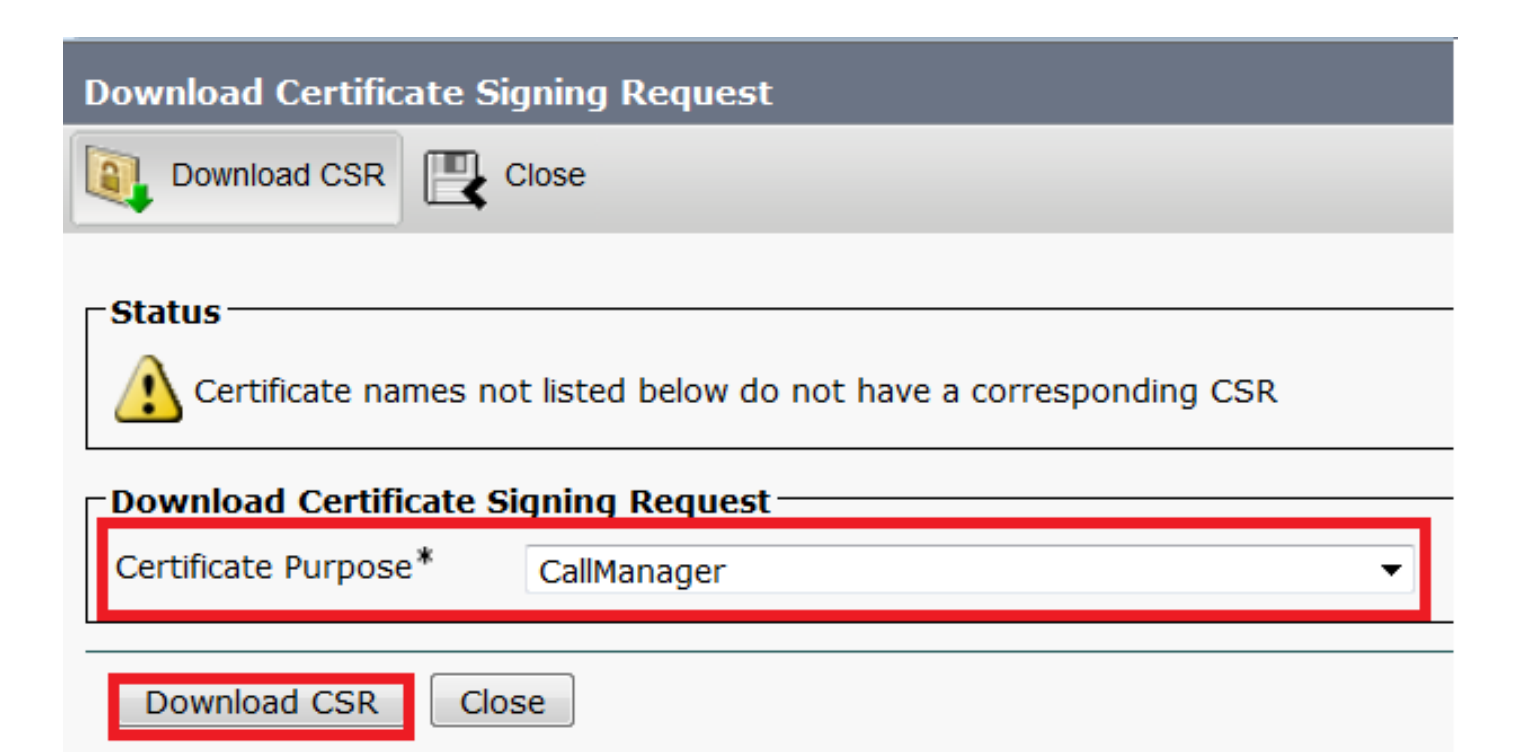

Note: Le CSR CallManager est généré avec les clés RSA (Rivest-Shamir-Addleman) 1 024 bits.Étape 4. Signer le CSR avec l'autorité de certification Microsoft Windows 2003II s'agit d'une information facultative permettant de signer le CSR avec l'autorité de certification Microsoft Windows 2003.1. Ouvrez l'autorité de

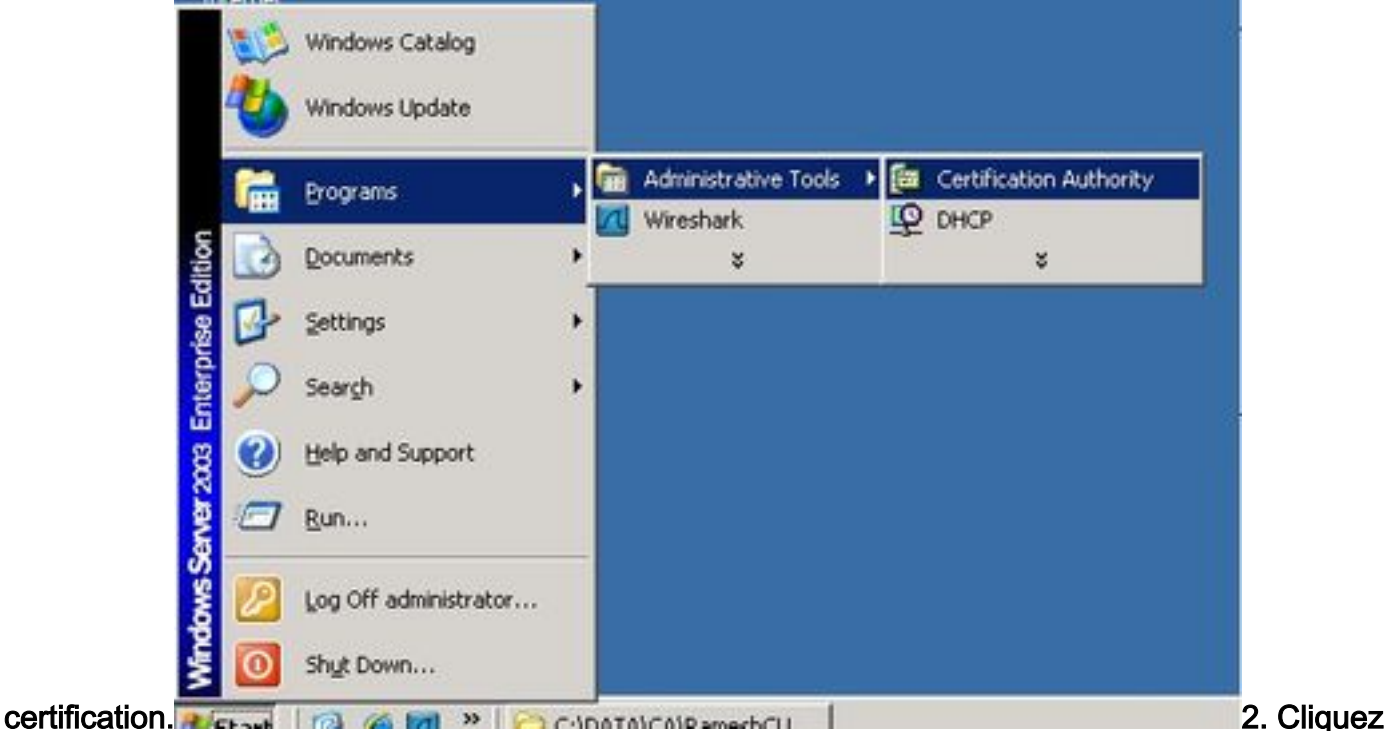

avec le bouton droit sur l'icône AC et accédez à Toutes les tâches > Soumettre une nouvelle

| 🔯 Certific                         | cation Authority               |                            |         |
|------------------------------------|--------------------------------|----------------------------|---------|
| Eile Act                           | tion <u>V</u> iew <u>H</u> elp |                            |         |
| $\Leftrightarrow \Rightarrow \mid$ | 🗈 🔟 🖻 🔮                        | ) 🖪 😫 🕨 🔳                  |         |
| Certific                           | cation Authority (Lo           | cal) Name                  | Sirahar |
| (                                  | All Tas <u>k</u> s 🔹 🕨         | Start Service              | tes     |
|                                    | ⊻iew ►                         | Stop Service               | its     |
|                                    | Refresh                        | Submit <u>n</u> ew request |         |
|                                    | Export List                    | Back up CA                 |         |
|                                    | Properties                     | Restore CA                 | _       |
|                                    | Help                           | Renew CA Certificate       |         |
| -                                  | - T                            |                            | 3       |

demande 3. Sélectionnez le CSR et cliquez sur l'option Open (Applicable dans les CSR (CUCM 9.1(2) et CUCM 10.5(2))

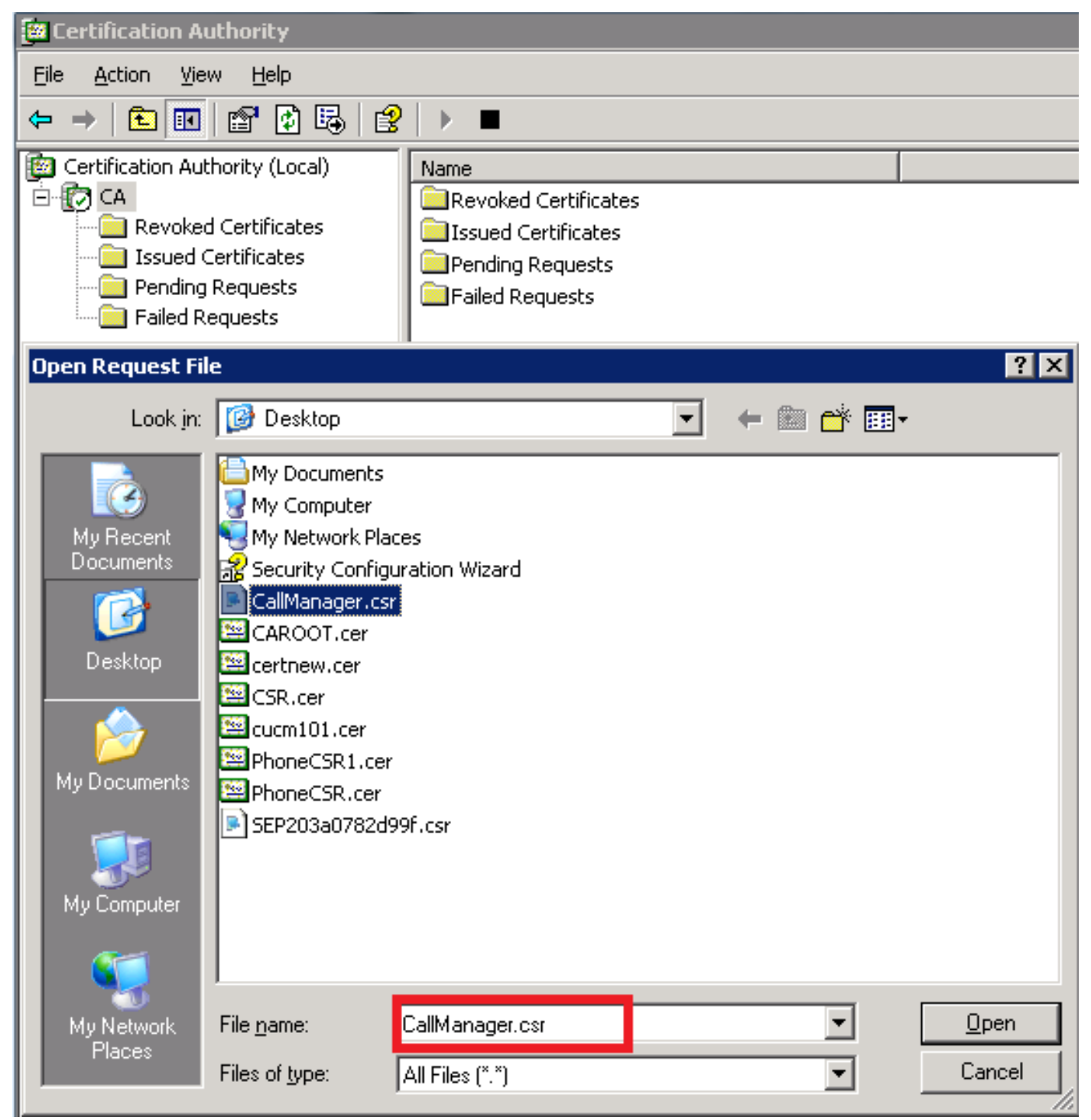

4. Tous les CSR ouverts s'affichent dans le dossier Demandes en attente. Cliquez avec le bouton droit sur chaque CSR et accédez à Toutes les tâches > Émettre afin d'émettre les certificats.
 (Applicable dans les CSR [CUCM 9.1(2) et CUCM 10.5(2)]

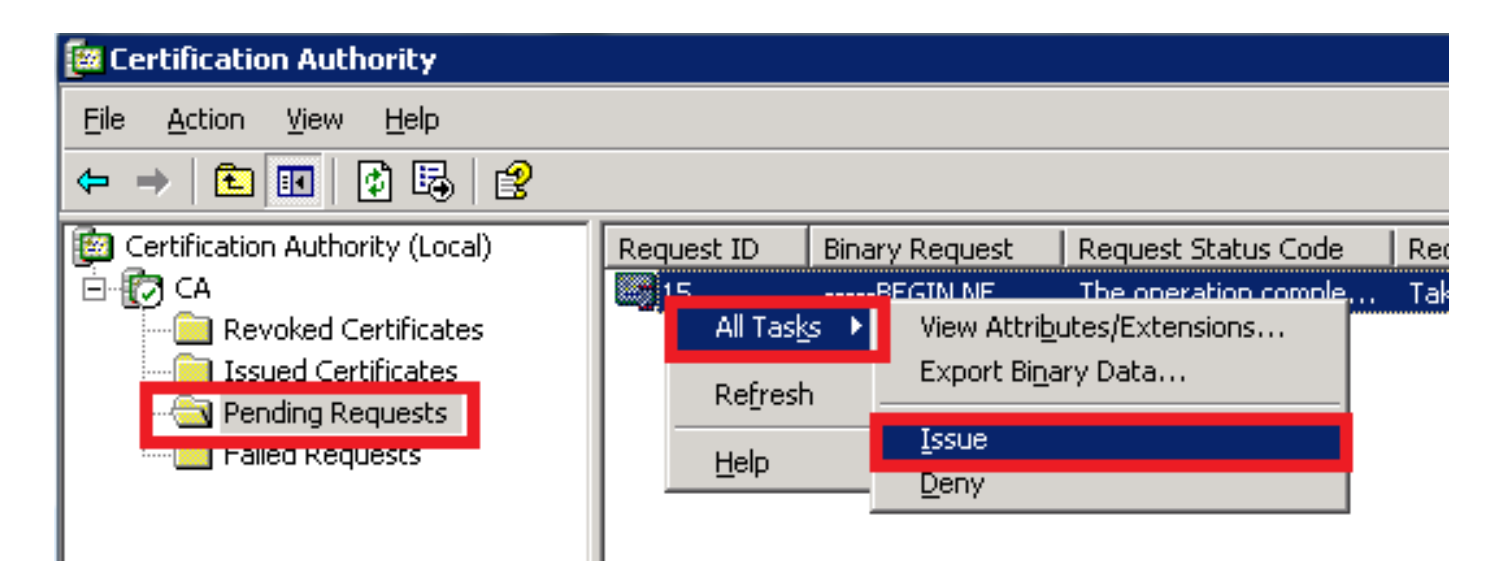

5. Afin de télécharger le certificat, choisissez le dossier Certificats émis.Cliquez avec le bouton droit sur le certificat et cliquez sur l'option

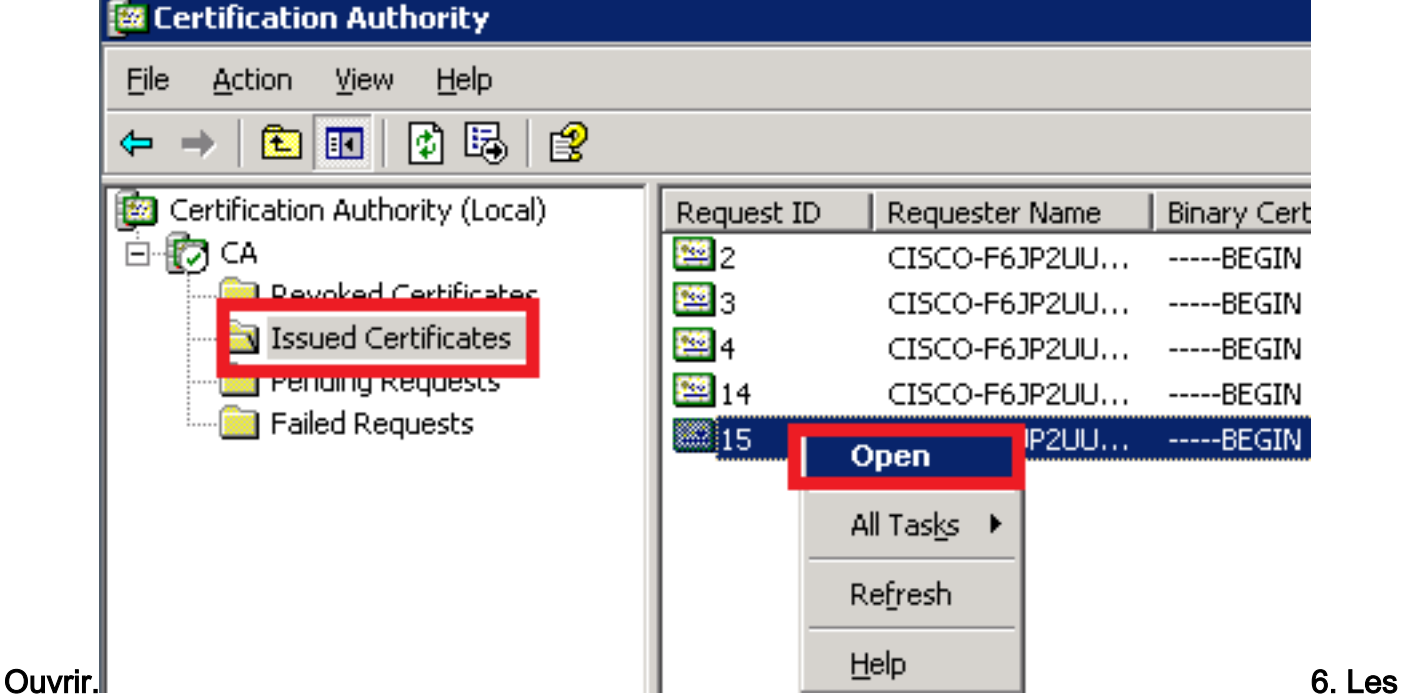

détails du certificat s'affichent. Pour télécharger le certificat, sélectionnez l'onglet Détails et cliquez sur le bouton Copier dans un

| Certificate Information                                                                                                    |                                  |
|----------------------------------------------------------------------------------------------------|----------------------------------|
| This certificate is intended for the fo                                                                                                    | ollowing purpose(s):             |
| <ul> <li>Ensures the identity of a remote co</li> <li>Proves your identity to a remote co</li> <li>Allows secure communication on the</li> </ul> | omputer<br>omputer<br>e Internet |
|                                                                                                    |                                  |
| Issued to: CUCM10                                                                                                    |                                  |
| Issued by: CA                                                                                                    |                                  |
| <b>Valid from</b> 5/23/2015 to 5/23/20                                                                                                    | 016                              |
|                                                                                                    |                                  |
|                                                                                                    |                                  |

fenêtre Assistant Exportation de certificat, cliquez sur la case d'option X.509(.CER) codée en Base-64.

| Ertification Authority (Local)                                                                       | Request ID                                                                                       | Requester Name                                                                                          | Binary Cert | tificate  | Certificate Template                                                                                                    | Serial Number                                                                                                    | Certificate Effective Date                                                                                                    | Certificate Expira |
|----------------------------------------------------------------------------------------------------|--------------------------------------------------------------------------------------------------|----------------------------------------------------------------------------------------------------|-------------|-----------|----------------------------------------------------------------------------------------------------|----------------------------------------------------------------------------------------------------|----------------------------------------------------------------------------------------------------|--------------------|
| <u> Ё- [] СА</u>                                                                                     | 12                                                                                               | CISCO-E61P2UU                                                                                           | BEGIN       | CERTI     |                                                                                                    | 197ad7e9000                                                                                                    | 5/14/2015 9:51 AM                                                                                                    | 5/14/2016 10:01    |
| - Certificate                                                                                        |                                                                                                  |                                                                                                    | ? ×         | Certifica | ate Export Wizard                                                                                                    |                                                                                                    |                                                                                                    | ×                  |
| General Details Certification                                                                        | n Path  <br>                                                                                     | ]                                                                                                    |             | Ехро      | rt File Format<br>Certificates can be export                                                                                                    | ted in a variety of f                                                                                                    | ile formats.                                                                                                    |                    |
| Field<br>Version<br>Signature algorithm<br>Issuer<br>Valid from<br>Valid to<br>Subject<br>Public key | Value<br>V3<br>3a 73 f0 ft<br>Sha1RSA<br>CA, CA<br>Saturday, Monday, M<br>CUCM10, d<br>RSA (1024 | o 00 00 00 00 00 00 0f<br>May 23, 2015 10:0<br>1ay 23, 2016 10:15:<br>cisco, cisco, cisco, ci.<br>Bits) |             |           | Select the format you war<br>DER encoded bina<br>Bage-64 encoded<br>Cyptographic Mes<br>Include all cert<br>Rersonal Informat<br>Enclude all cert<br>Enable strong<br>Delete the priv | nt to use:<br>ry X.509 (.CER)<br>X.509 (.CER)<br>ssage Syntax Stand<br>dificates in the certil<br>ion Exchange - PKC<br>ificates in the certil<br>protection (require<br>vate key if the expo | <b>Jard - PKCS #7 Certificates (.</b><br>fication path if possible<br>(S #12 (.PFX))<br>fication path if possible<br>s IE 5.0, NT 4.0 SP4 or above<br>ort is successful | Р7В)<br>.)         |
|                                                                                                    | Edit Properties                                                                                  | 5                                                                                                    | е           |           |                                                                                                    | ]                                                                                                    | < <u>B</u> ack <u>N</u> ext >                                                                                                    | Cancel             |

# 8. Nommez le fichier avec précision. Cet exemple utilise le format CUCM1052.cer.

| Certificate Export Wizard 🛛 🗙                                                                                            | 1  |
|----------------------------------------------------------------------------------------------------|----|
| File to Export                                                                                                    |    |
| Specify the name of the file you want to export                                                                          |    |
|                                                                                                    |    |
| Eile name:                                                                                                    |    |
| C:\Documents and Settings\Administrator\Desktop\CUCM1052.cer Browse                                                      |    |
|                                                                                                    |    |
|                                                                                                    | Po |
| ur CUCM 9.1(2), suivez la même procédure. Étape 5. Obtenir le certificat racine de l'autorité de certification Ouvrez la | 1  |

ur CUCM 9.1(2), suivez la même procédure. Étape 5. Obtenir le certificat racine de l'autorité de certificationOuvrez la fenêtre Autorité de certification. Afin de télécharger la racine-CA1. Cliquez avec le bouton droit sur l'icône CA et cliquez sur l'option Propriétés.2. Dans l'onglet Général, cliquez sur Afficher le certificat.3. Dans la fenêtre Certificat, cliquez sur l'ONGLET Détails.4. Cliquez sur Copier dans le fichier...

| 📴 Certification Authority                                |                                                                                                    |                                                          |                                                                                                    |
|----------------------------------------------------------|----------------------------------------------------------------------------------------------------|----------------------------------------------------------|----------------------------------------------------------------------------------------------------|
| <u>File Action View H</u> elp                            |                                                                                                    |                                                          |                                                                                                    |
| ← →   € 🖪 😭 🚱                                            | \$  <b>[?</b>   ▶ ■                                                                                                    |                                                          |                                                                                                    |
| Certification Authority (Local)                          | A Properties                                                                                                    | Certificate                                              | ? 🗙                                                                                                 |
| 1                                                        | Certificate Managers Hestrictions   Auditing   Security General Policy Module   Exit Module   Extensions   Storage Certification authority (CA) | General Details Certification                            | Path                                                                                                |
| Export <u>List</u><br>P <u>roperties</u><br><u>H</u> elp | Name: CA<br><u>C</u> A certificates:<br>Certificate #0                                                                                          | Field<br>Version<br>Serial number<br>Signature algorithm | Value ▲<br>V3<br>17 5b 9c 3e cf 5a 3e 9f 44 70<br>sha1RSA                                           |
| 1. Right Click on CA<br>and click on<br>Properties       |                                                                                                    | Valid from<br>Valid to<br>Subject                        | CA, CA<br>Thursday, May 14, 2015 9:39:<br>Thursday, May 14, 2020 9:48:<br>CA, CA<br>RSA (1024 Bits) |
| 2. In General TAB<br>click on View<br>Certificate        | View Certificate                                                                                                    |                                                          |                                                                                                    |
| 3.In certificate<br>window click on<br>Details Tab       | Cryptographic settings<br>CSP: Microsoft Enhanced Cryptographic Provider v1.0<br>Hash algorithm: SHA-1                                          |                                                          | 4                                                                                                   |
| 4.Click on Copy to<br>File.                              | OK Cancel And                                                                                                    |                                                          | Edit Properties                                                                                     |
|                                                          |                                                                                                    | 1                                                        |                                                                                                    |

Étape 6. Télécharger le certificat racine CA en tant que CallManager TrustAfin de télécharger le certificat racine CA, connectez-vous à OS Admin > Security > Certificate Management > Upload Certificate/Certificate Chain

| Upload Certificate/Certificate chain |
|--------------------------------------|
| Upload File Close                    |
| ⊂ Status                             |
| i Status: Ready                      |
| Upload Certificate/Certificate chain |
| Certificate Name* CallManager-trust  |
| Description                          |
| Upload File Browse CAROOT.cer        |
| Upload File     Close                |

Note: Exécutez ces étapes sur les CUCM (CUCM 9.1(2) et CUCM 10.5(2))Étape 7. Télécharger le certificat CSR CallManager en tant que certificat CallManager.Afin de télécharger le CSR CallManager du panneau AC, connectez-vous à OS Admin > Security > Certificate Management > Upload Certificate/Certificate Chain

| Upload Certificate/C | Certificate chain       |   |
|----------------------|-------------------------|---|
| Upload File          | Close                   |   |
| Status Geady         |                         |   |
| Upload Certificate/  | Certificate chain       |   |
| Certificate Name*    | CallManager             | ▼ |
| Description          | Self-signed certificate |   |
| Upload File          | Browse CUCM9.cer        |   |
| - Upload File Close  | se                      |   |

Note: Exécutez ces étapes sur les CUCM (CUCM 9.1(2) et CUCM 10.5(2))Étape 8. Créer des profils de sécurité de liaison SIPCUCM 9.1(2)

Afin de créer le profil de sécurité de liaison SIP, accédez à System > Security > SIP Trunk Security Profile.Copiez le profil de liaison SIP non sécurisé existant et donnez-lui un nouveau nom. Dans l'exemple, le profil de liaison SIP non sécurisé a été renommé avec le profil de liaison SIP sécurisé

TLS.

| SIP Trunk Security Profile Configuration              |                |                                          |  |  |
|-------------------------------------------------------|----------------|------------------------------------------|--|--|
| Save 🗶 Delete 🗋 Copy 資 Reset 🥖 Apply Config 🕂 Add New |                |                                          |  |  |
| ⊂ SIP Trunk Security Profile Information              |                |                                          |  |  |
| Name*                                                 | Secure SIP Tru | INK Profile TLS                          |  |  |
| Description                                           | Secure SIP Tru | Ink Profile authenticated by null String |  |  |
| Device Security Mode                                  | Encrypted      | •                                        |  |  |
| Incoming Transport Type*                              | TLS            |                                          |  |  |
| Outgoing Transport Type                               | TLS            | -                                        |  |  |
| Enable Digest Authentication                          |                |                                          |  |  |
| Nonce Validity Time (mins)*                           | 600            |                                          |  |  |
| X.509 Subject Name                                    | CUCM10         | This Name should be CN of CUCM 10.5(2)   |  |  |
| Incoming Port*                                        | 5061           |                                          |  |  |
| Enable Application level authorization                |                |                                          |  |  |
| CACCEPT presence subscription                         |                |                                          |  |  |
| Accept out-of-dialog refer**                          |                |                                          |  |  |
| CACCEPT UNSOLICITED NOTIFICATION                      |                |                                          |  |  |
| Accept replaces header                                |                |                                          |  |  |
| Transmit security status                              |                |                                          |  |  |
| Allow charging header                                 |                |                                          |  |  |
| SIP V.150 Outbound SDP Offer Filtering*               | Use Default Fi | lter 🗸                                   |  |  |

# Dans X.509 Subject Name, utilisez le Common Name (CN) du CUCM 10.5(2) (certificat signé CA) comme indiqué dans cette image.

#### Certificate Settings -

| Locally Uploaded           | 23/05/15                 |
|----------------------------|--------------------------|
| File Name                  | CallManager.pem          |
| Certificate Purpose        | CallManager              |
| Certificate Type           | certs                    |
| Certificate Group          | product-cm               |
| Description(friendly name) | Certificate Signed by CA |

#### Certificate File Data

| [ |                                                                                          |
|---|------------------------------------------------------------------------------------------|
|   | Version: V3                                                                              |
|   | Serial Number: 398B1DA60000000000E                                                       |
|   | SignatureAlgorithm: SHA1withRSA (1.2.840.113549.1.1.5)                                   |
|   | Issuer Name: CN=CA, DC=CA                                                                |
|   | Validity From: Sat May 23 17:50:42 IST 2015                                              |
|   | To: Mon May 23 18:00:42 IST 2016                                                         |
|   | Subject Name: CN=CUCM10, OU=cisco, O=cisco, L=cisco, ST=cisco, C=IN                      |
|   | Key: RSA (1.2.840.113549.1.1.1)                                                          |
|   | Key value:                                                                               |
|   | 30818902818100bcf093aa206190fe76abe13e3bd3ec45cc8b2afeee86e8393f568e1c9aa0c5fdf3f044eebc |
|   | f2d999ed8ac3592220fef3f9dcf2d2e7e939a4b26896152ebb250e407cb65d9e04bf71e8c345633786041e   |
|   | 5c806405160ac42a7133d7d644294226b850810fffd001e5bf2b39829b1fb27f126624e5011f151f0ef07c7  |
|   | eccb734710203010001                                                                      |
|   | Extensions: 6 present                                                                    |
|   |                                                                                          |

CUCM 10.5(2)Accédez à System > Security > SIP Trunk Security Profile.Copiez le profil de liaison SIP non sécurisé existant et donnez-lui un nouveau nom. Dans l'exemple, le profil de liaison SIP non sécurisé a été renommé avec le profil de liaison SIP sécurisé TLS.

| SIP Trunk Security Profile Configuration |              |                                           |  |  |  |  |  |  |  |  |
|------------------------------------------|--------------|-------------------------------------------|--|--|--|--|--|--|--|--|
| 🔚 Save 🗙 Delete 📔 Copy 哈                 | Reset 🧷      | Apply Config 🕂 Add New                    |  |  |  |  |  |  |  |  |
| SIP Trunk Security Profile Information   |              |                                           |  |  |  |  |  |  |  |  |
| Name*                                    | Secure SIP T | Trunk Profile TLS                         |  |  |  |  |  |  |  |  |
| Description                              | Secure SIP T | runk Profile authenticated by null String |  |  |  |  |  |  |  |  |
| Device Security Mode                     | Encrypted    | -                                         |  |  |  |  |  |  |  |  |
| Incoming Transport Type*                 | TLS          | <b>▼</b>                                  |  |  |  |  |  |  |  |  |
| Outgoing Transport Type                  | TLS          | ▼                                         |  |  |  |  |  |  |  |  |
| Enable Digest Authentication             |              |                                           |  |  |  |  |  |  |  |  |
| Nonce Validity Time (mins)*              | 600          |                                           |  |  |  |  |  |  |  |  |
| X.509 Subject Name                       | CUCMA        | This Name should be CN of CUCM 9.1(2)     |  |  |  |  |  |  |  |  |
| Incoming Port*                           | 5061         |                                           |  |  |  |  |  |  |  |  |
| Enable Application level authorization   |              | -                                         |  |  |  |  |  |  |  |  |
| Accept presence subscription             |              |                                           |  |  |  |  |  |  |  |  |
| Accept out-of-dialog refer**             |              |                                           |  |  |  |  |  |  |  |  |
| Accept unsolicited notification          |              |                                           |  |  |  |  |  |  |  |  |
| Accept replaces header                   |              |                                           |  |  |  |  |  |  |  |  |
| Transmit security status                 |              |                                           |  |  |  |  |  |  |  |  |
| Allow charging header                    |              |                                           |  |  |  |  |  |  |  |  |
| SIP V.150 Outbound SDP Offer Filtering*  | Use Default  | Filter 🔹                                  |  |  |  |  |  |  |  |  |

# Dans X.509 Subject Name, utilisez le CN du CUCM 9.1(2) (certificat signé CA) comme indiqué :

File NameCallManager.pemCertificate NameCallManagerCertificate TypecertsCertificate Groupproduct-cmDescriptionCertificate Signed by CA

#### ·Certificate File Data-

| Version: V3                                                                                                    |
|----------------------------------------------------------------------------------------------------|
| Serial Number: 120325222815121423728642                                                                                                    |
| SignatureAlgorithm: SHA1withRSA (1.2.840.113549.1.1.5)                                                                                                    |
| Issuer Name: CN=CA, DC=CA                                                                                                    |
| Validity From: Thu May 14 09:51:09 IST 2015                                                                                                    |
| To: Sat May 14 10:01:09 IST 2016                                                                                                    |
| Subject Name: CN=CUCMA, OU=cisco, O=cisco, L=cisco, ST=cisco, C=IN                                                                                                    |
| Key: RSA (1.2.840.113549.1.1.1)                                                                                                    |
| Key value:                                                                                                    |
| 30818902818100916c34c9700e be4fc463671926 fa 29d5c98896 df 275 ff 305 f80 ee 0c7 e9 db f6 e9 0e74cd5c44 b5 b2 6c2 from the second states and the second states and the second states and the second states and the second states and the second states and the second states are second states and the second states are second states are sec |
| be 0207bf 5446944 a ef 901 e e 5 c 3 da ef db 2 c f 4 c b c 870 f b e c e 1 da 5 c 678 b c 1629702 b 2 f 2 b b b 8 e 45 d e 83579 f 4141 e e 5 c 53 d e 6 c b c 4 c b c 4 c  |
| ab8a7af5149194cce07b7ddc101ce0e860dad7fd01cc613fe3f1250203010001                                                                                                    |
| Extensions: 6 present                                                                                                    |
|                                                                                                    |
| Extension: ExtKeyUsageSyntax (OID.2.5.29.37)                                                                                                    |
| Critical: false                                                                                                    |
| Usage oids: 1.3.6.1.5.5.7.3.1, 1.3.6.1.5.5.7.3.2, 1.3.6.1.5.5.7.3.5,                                                                                                    |

Les deux profils de sécurité de liaison SIP définissent un port entrant de 5061, dans lequel chaque cluster écoute sur le port TCP 5061 les nouveaux appels TLS SIP entrants. Étape 9. Créer des liaisons SIPUne fois les profils de sécurité créés, créez les liaisons SIP et modifiez le paramètre de configuration ci-dessous sur la liaison SIP.CUCM 9.1(2)

1. Dans la fenêtre Configuration de liaison SIP, cochez la case SRTP Allowed du paramètre de configuration.

Cela sécurise le protocole RTP (Real-time Transport Protocol) à utiliser pour les appels sur cette liaison. Cette case ne doit être cochée que lorsque vous utilisez SIP TLS, car les clés du protocole SRTP (Secure Real-time Transport Protocol) sont échangées dans le corps du message SIP. La signalisation SIP doit être sécurisée par TLS, sinon toute personne avec la signalisation SIP non sécurisée pourrait déchiffrer le flux SRTP correspondant sur la liaison.

| Trunk Configuration                                                                                                    |                                                      |                         |                                                         |
|----------------------------------------------------------------------------------------------------|------------------------------------------------------|-------------------------|---------------------------------------------------------|
| 🔚 Save 🗙 Delete 🏾 Reset 👍 Add New                                                                                                    |                                                      |                         |                                                         |
| - Status                                                                                                    |                                                      |                         |                                                         |
| i Status: Ready                                                                                                    |                                                      |                         |                                                         |
| - Device Information                                                                                                    |                                                      |                         |                                                         |
| Product:<br>Device Protocol:<br>Trunk Service Type<br>Device Name*                                                                                                    | SIP Trunk<br>SIP<br>None(Default)<br>CUCM10          |                         |                                                         |
| Description                                                                                                    |                                                      |                         |                                                         |
| Device Pool*                                                                                                    | Default                                              | •                       |                                                         |
| Common Device Configuration                                                                                                    | < None >                                             | •                       |                                                         |
| Call Classification*                                                                                                    | Use System Default                                   | •                       |                                                         |
| Media Resource Group List                                                                                                    | < None >                                             | •                       |                                                         |
| Location*                                                                                                    | Hub_None                                             | •                       |                                                         |
| AAR Group                                                                                                    | < None >                                             | ▼                       |                                                         |
| Tunneled Protocol*                                                                                                    | None                                                 | •                       |                                                         |
| QSIG Variant*                                                                                                    | No Changes                                           | •                       |                                                         |
| ASN.1 ROSE OID Encoding*                                                                                                    | No Changes                                           | •                       |                                                         |
| Packet Capture Mode*                                                                                                    | None                                                 | •                       |                                                         |
| Packet Capture Duration                                                                                                    | 0                                                    |                         |                                                         |
| Media Termination Point Required  Retry Video Call as Audio Path Replacement Support Transmit UTF-8 for Calling Party Name Transmit UTF-8 Names in QSIG APDU Unattended Port |                                                      |                         |                                                         |
| SRTP Allowed - When this flag is checked, Encrypted<br>Consider Traffic on This Trunk Secure*                                                                                | TLS needs to be configured in the network to provide | end to end security. Fa | allure to do so will expose keys and other information. |
| Route Class Signaling Enabled*                                                                                                    | Default                                              | -                       |                                                         |

# 2. Dans la section Informations SIP de la fenêtre Configuration de liaison SIP, ajoutez l'adresse de destination, le port de destination et le profil de sécurité de liaison SIP.

| ┌ Destination                            |                               |             |              |                  |  |  |  |  |  |  |
|------------------------------------------|-------------------------------|-------------|--------------|------------------|--|--|--|--|--|--|
| Destination Address is an SRV            | Destination Address is an SRV |             |              |                  |  |  |  |  |  |  |
| Destination Ac                           | ldress                        | Destination | Address IPv6 | Destination Port |  |  |  |  |  |  |
| 1* 10.106.95.200                         |                               |             |              | 5061             |  |  |  |  |  |  |
| MTP Preferred Originating Codec*         | 711ulaw                       | •           |              |                  |  |  |  |  |  |  |
| BLF Presence Group*                      | Standard Presence group       | <b>•</b>    |              |                  |  |  |  |  |  |  |
| SIP Trunk Security Profile*              | Secure SIP Trunk Profile T    | LS 🔻        |              |                  |  |  |  |  |  |  |
| Rerouting Calling Search Space           | < None >                      | ▼           |              |                  |  |  |  |  |  |  |
| Out-Of-Dialog Refer Calling Search Space | < None >                      | ▼           |              |                  |  |  |  |  |  |  |
| SUBSCRIBE Calling Search Space           | < None >                      | ▼           |              |                  |  |  |  |  |  |  |
| SIP Profile*                             | Standard SIP Profile          | •           |              |                  |  |  |  |  |  |  |
| DTMF Signaling Method*                   | No Preference                 | •           |              |                  |  |  |  |  |  |  |

1. Dans la fenêtre Configuration de liaison SIP, cochez la case SRTP Allowed du paramètre de configuration.

Cela permet d'utiliser SRTP pour les appels sur cette liaison. Cette case ne doit être cochée que lorsque vous utilisez SIP TLS, car les clés de SRTP sont échangées dans le corps du message SIP. La signalisation SIP doit être sécurisée par le TLS, car toute personne disposant d'une signalisation SIP non sécurisée peut déchiffrer le flux RTP sécurisé correspondant sur le trunk.

| Trunk Configuration                                           |                                                     |                                                                       |
|---------------------------------------------------------------|-----------------------------------------------------|-----------------------------------------------------------------------|
| 🔚 Save 🗶 Delete 睯 Reset 🕂 Add New                             |                                                     |                                                                       |
| SIP Trunk Status                                              |                                                     |                                                                       |
| Service Status: Unknown - OPTIONS Ping not enabled            |                                                     |                                                                       |
| Duration: Unknown                                             |                                                     |                                                                       |
| - Davice Information                                          |                                                     |                                                                       |
| Device Information                                            | STD Truck                                           |                                                                       |
| Device Protocol:                                              | SID                                                 |                                                                       |
| Trunk Service Type                                            | None(Default)                                       |                                                                       |
| Device Name*                                                  | CUCMA                                               |                                                                       |
| Description                                                   |                                                     |                                                                       |
| Device Pool*                                                  | HQ                                                  | ▼                                                                     |
| Common Device Configuration                                   | < None >                                            | ▼                                                                     |
| Call Classification*                                          | Use System Default                                  | ▼                                                                     |
| Media Resource Group List                                     | < None >                                            | ▼                                                                     |
| Location*                                                     | Hub_None                                            | ▼                                                                     |
| AAR Group                                                     | < None >                                            | •                                                                     |
| Tunneled Protocol*                                            | None                                                | ▼                                                                     |
| QSIG Variant*                                                 | No Changes                                          | <b>*</b>                                                              |
| ASN.1 ROSE OID Encoding*                                      | No Changes                                          | <b>v</b>                                                              |
| Packet Capture Mode*                                          | None                                                | ▼                                                                     |
| Packet Capture Duration                                       | 0                                                   |                                                                       |
| Media Termination Point Required                              |                                                     |                                                                       |
| Retry Video Call as Audio                                     |                                                     |                                                                       |
| Path Replacement Support                                      |                                                     |                                                                       |
| Transmit UTF-8 for Calling Party Name                         |                                                     |                                                                       |
| Transmit UTF-8 Names in QSIG APDU                             |                                                     |                                                                       |
| Unattended Port                                               |                                                     |                                                                       |
| SRTP Allowed - When this flag is checked, Encrypted TLS needs | to be configured in the network to provide end to e | nd security. Failure to do so will expose keys and other information. |
| Consider Traffic on This Trunk Secure*                        | When using both sRTP and TLS                        | ▼                                                                     |

2. Dans la section Informations SIP de la fenêtre Configuration de liaison SIP, ajoutez l'adresse IP de destination, le port de destination et le profil de sécurité

| ∩ Destination                            |                             |             |                     |                  |  |  |  |  |  |  |  |
|------------------------------------------|-----------------------------|-------------|---------------------|------------------|--|--|--|--|--|--|--|
| Destination Address is an SRV            |                             |             |                     |                  |  |  |  |  |  |  |  |
| Destination Ac                           | ldress                      | Destination | Address IPv6        | Destination Port |  |  |  |  |  |  |  |
| 1* 10.106.95.203                         |                             |             |                     | 5061             |  |  |  |  |  |  |  |
|                                          |                             |             |                     |                  |  |  |  |  |  |  |  |
| MTP Preferred Originating Codec*         | 711ulaw                     | •           |                     |                  |  |  |  |  |  |  |  |
| BLF Presence Group*                      | Standard Presence group     | ▼           |                     |                  |  |  |  |  |  |  |  |
| SIP Trunk Security Profile*              | Secure SIP Trunk Profile TI | LS 🔻        |                     |                  |  |  |  |  |  |  |  |
| Rerouting Calling Search Space           | < None >                    | •           |                     |                  |  |  |  |  |  |  |  |
| Out-Of-Dialog Refer Calling Search Space | < None >                    | •           |                     |                  |  |  |  |  |  |  |  |
| SUBSCRIBE Calling Search Space           | < None >                    | ▼           |                     |                  |  |  |  |  |  |  |  |
| SIP Profile*                             | Standard SIP Profile        | ▼           | <u>View Details</u> |                  |  |  |  |  |  |  |  |
| DTMF Signaling Method*                   | No Preference               | •           |                     |                  |  |  |  |  |  |  |  |

Étape 10. Créer des modèles de routage La méthode la plus simple consiste à créer un modèle de route sur chaque cluster, en pointant directement vers la ligne principale SIP. Les groupes de routage et les listes de routage peuvent également être utilisés.CUCM 9.1(2) pointe vers le modèle de route 9898 via la ligne principale SIP TLS vers le CUCM 10.5(2)

| Trunks (1 - 1 of 1)                                         |               |                      |                       |              |               |           |             |          |            | Rows per Page 50             |  |
|-------------------------------------------------------------|---------------|----------------------|-----------------------|--------------|---------------|-----------|-------------|----------|------------|------------------------------|--|
| Find Trunks where Device                                    | ▼ begins with | Select item or enter | Find<br>search text 🔻 | Clear Filter |               |           |             |          |            |                              |  |
|                                                             | Name 🗖        | Description          | Calling Search Space  | Device Pool  | Route Pattern | Partition | Route Group | Priority | Trunk Type | SIP Trunk Security Profile   |  |
| E 🛗                                                         | CUCM10        |                      |                       | Default      | <u>9898</u>   |           |             |          | SIP Trunk  | Secure SIP Trunk Profile TLS |  |
| Add New Select All Clear All Delete Selected Reset Selected |               |                      |                       |              |               |           |             |          |            |                              |  |

# Le CUCM 10.5(2) pointe vers le modèle de route 1018 via la liaison SIP TLS jusqu'au CUCM 9.1(2)

| Trunks (1 - 1                                                                                    | of 1)                                                                       |             |                         |                |                  |           |                |          |               |                                       |                       | Rows per Page 50 🔻              |
|--------------------------------------------------------------------------------------------------|-----------------------------------------------------------------------------|-------------|-------------------------|----------------|------------------|-----------|----------------|----------|---------------|---------------------------------------|-----------------------|---------------------------------|
| Find Trunks where Device Name   begins with  Find Clear Filter  Select item or enter search text |                                                                             |             |                         |                |                  |           |                |          |               |                                       |                       |                                 |
|                                                                                                  |                                                                             |             | Sel                     | ect item or e  | nter search te   | xt •      |                |          |               |                                       |                       |                                 |
|                                                                                                  | Name 🗖                                                                      | Description | Calling Search<br>Space | Device<br>Pool | Route<br>Pattern | Partition | Route<br>Group | Priority | Trunk<br>Type | SIP Trunk Status                      | SIP Trunk<br>Duration | SIP Trunk Security Profile      |
| E 🚟                                                                                              | CUCMA                                                                       |             |                         | HQ             | <u>1018</u>      |           |                |          | SIP<br>Trunk  | Unknown - OPTIONS Ping not<br>enabled |                       | Secure SIP Trunk Profile<br>TLS |
| Add New Se                                                                                       | Add New     Select All     Clear All     Delete Selected     Reset Selected |             |                         |                |                  |           |                |          |               |                                       |                       |                                 |

Vérification Aucune procédure de vérification n'est disponible pour cette

configuration. **Dépannage**L'appel TLS SIP peut être débogué à l'aide de ces étapes. **Collecter la capture de paquets sur CUCM**Afin de vérifier la connectivité entre CUCM 9.1(2) et CUCM 10.5(2), prenez une capture de paquets sur les serveurs CUCM et observez le trafic TLS SIP.Le trafic TLS SIP est transmis sur le port TCP 5061, considéré comme sip-tls.Dans l'exemple suivant, une session CLI SSH est établie pour CUCM 9.1(2)1. Capture de paquets CLI à l'écranCette interface de ligne de commande imprime le résultat à l'écran pour le trafic TLS SIP.

admin:utils network capture host ip 10.106.95.200 Executing command with options:

interface=eth0

ip=10.106.95.200

. 19:04:13.410944 IP CUCMA.42387 > 10.106.95.200.sip-tls: P 790302485:790303631(1146) ack 3661485150 win 182 <nop,nop,timestamp 2864697196 5629758>

19:04:13.450507 IP 10.106.95.200.sip-tls > CUCMA.42387: . ack 1146 win 249 <nop,nop,timestamp 6072188 2864697196>

19:04:13.465388 IP 10.106.95.200.sip-tls > CUCMA.42387: P 1:427(426) ack 1146 win 249 <nop,nop,timestamp 6072201 2864697196>

2. Captures CLI dans un fichierCette interface de ligne de commande effectue la capture de paquets en fonction de l'hôte et crée un fichier nommé paquets.

admin:utils network capture eth0 file packets count 100000 size all host ip 10.106.95.200 Redémarrez la liaison SIP sur CUCM 9.1(2) et passez l'appel du poste 1018 (CUCM 9.1(2)) au poste 9898 (CUCM 10.5(2))Afin de télécharger le fichier à partir de l'interface de ligne de commande, exécutez cette commande :

admin:file get activelog platform/cli/packets.cap

La capture est effectuée au format .cap standard. Cet exemple utilise Wireshark pour ouvrir le fichier packet.cap, mais n'importe quel outil d'affichage de capture de paquets peut être utilisé.

|                 | Source        | Destination   | Protocol | Length Info                                                                   |
|-----------------|---------------|---------------|----------|-------------------------------------------------------------------------------|
| 18:46:11.313121 | 10.106.95.203 | 10.106.95.200 | TCP      | 74 33135 > sip-tls [SYN] Seq=0 Win=5840 Len=0 MSS=1460 SACK_PERM=1            |
| 18:46:11.313230 | 10.106.95.200 | 10.106.95.203 | TCP      | 74 sip-tls > 33135 [SYN, ACK] Seq=0 Ack=1 Win=14480 Len=0 MSS=1460            |
| 18:46:11.313706 | 10.106.95.203 | 10.106.95.200 | TCP      | 66 <u>33135 &gt; sip-tls</u> [ACK] Seq=1 Ack=1 Win=5888 Len=0 TSval=156761672 |
| 18:46:11.333114 | 10.106.95.203 | 10.106.95.200 | TLSv1    | 124 Client Hello                                                              |
| 18:46:11.333168 | 10.106.95.200 | 10.106.95.203 | TCP      | 66 sip-tls > 33135 [ACK] Seq=1 Ack=59 Win=14592 Len=0 TSval=988679            |
| 18:46:11.429700 | 10.106.95.200 | 10.106.95.203 | TLSv1    | 1514 Server Hello                                                             |
| 18:46:11.429872 | 10.106.95.200 | 10.106.95.203 | TLSv1    | 260 Certificate, Certificate Request, Server Hello Done                       |
| 18:46:11.430111 | 10.106.95.203 | 10.106.95.200 | TCP      | 66 33135 > sip-tls [ACK] Seq=59 Ack=1449 Win=8832 Len=0 TSval=1567€           |
| 18:46:11.430454 | 10.106.95.203 | 10.106.95.200 | TCP      | 66 33135 > sip-tls [ACK] Seq=59 Ack=1643 Win=11648 Len=0 TSval=1567           |
| 18:46:11.450926 | 10.106.95.203 | 10.106.95.200 | TCP      | 1514 [TCP segment of a reassembled PDU]                                       |
| 18:46:11.450969 | 10.106.95.200 | 10.106.95.203 | TCP      | 66 <u>sip-tls &gt; 33135 [ACK] Seg=1643 Ack=1507 Win=17408 Len=0 TSval=98</u> |
| 18:46:11.451030 | 10.106.95.203 | 10.106.95.200 | TLSv1    | 507 Certificate, Client Key Exchange, Certificate Verify, Change Cir          |
| 18:46:11.451081 | 10.106.95.200 | 10.106.95.203 | TCP      | 66 sip-fis > 33135 LACKI Seg=1643 Ack=1948 Win=20352 Len=0 ISval=98           |
| 18:46:11.461558 | 10.106.95.200 | 10.106.95.203 | TLSv1    | 1200 New Session Ticket, Change Cipher Spec, Finished                         |
| 18:46:11.463062 | 10.106.95.203 | 10.106.95.200 | TLSv1    | 1161 Application Data                                                         |
| 18:46:11.502380 | 10.106.95.200 | 10.106.95.203 | TCP      | 66 sip-tls > 33135 [ACK] Seq=2777 Ack=3043 Win=23168 Len=0 TSval=98           |
| 18:46:11.784432 | 10.106.95.200 | 10.106.95.203 | TLSv1    | 440 Application Data                                                          |
| 18:46:11.824821 | 10.106.95.203 | 10.106.95.200 | TCP      | 66 33135 > sip-tls [ACK] Seq=3043 Ack=3151 Win=17536 Len=0 TSval=15           |
| 18:46:12.187974 | 10.106.95.200 | 10.106.95.203 | TLSv1    | 1024 Application Data                                                         |
| 18:46:12.188452 | 10.106.95.203 | 10.106.95.200 | TCP      | 66 33135 > sip-tls [ACK] Seq=3043 Ack=4109 Win=20352 Len=0 TSval=15           |
| 18:46:15.288860 | 10.106.95.200 | 10.106.95.203 | TLSv1    | 1466 Application Data                                                         |
| 18:46:15.289237 | 10.106.95.203 | 10.106.95.200 | TCP      | 66 33135 > sip-tls [ACK] Seq=3043 Ack=5509 Win=23296 Len=0 TSval=15           |
| 18:46:15.402901 | 10,106,95,203 | 10,106,95,200 | TLSv1    | 770 Application Data                                                          |

1. La synchronisation du protocole de contrôle de transmission (TCP) (SYN) pour établir la

communication TCP entre CUCM 9.1(2)(Client) et CUCM 10.5(2)(Serveur).

- 2. CUCM 9.1(2) envoie le message Hello du client pour démarrer la session TLS.
- 3. CUCM 10.5(2) envoie le message Hello du serveur, le certificat du serveur et la demande de certificat pour démarrer le processus d'échange de certificat.
- 4. Certificat que le client CUCM 9.1(2) envoie pour terminer l'échange de certificat.
- 5. Les données d'application qui sont des signaux SIP chiffrés indiquent que la session TLS a été établie.

Vérifiez en outre si les certificats corrects sont échangés. Après Server Hello, le serveur CUCM 10.5(2) envoie son certificat au client CUCM 9.1(2).

No. \* Time 4 2015-05-23 18:46:11.333114 5 2015-05-23 18:46:11.333168 Length Info 124 Client Hello 10.106.95.200 10.106.95.203 TLSv1 33135 [ACK] Seq=1 Ack=59 Win=14592 Len=0 TSval=988679 10.106.95.203 10.106.95.200 TCP 66 sip-tls > 6 2015-05-23 18:46:11.429700 7 2015-05-23 18:46:11.429872 10.106.95.200 10.106.95.203 10.106.95.203 TLSV1 TLSV1 1514 Server Hello 260 Certificate, Certificate Request, Server Hello Done 66 33135 > sip-tis [ACK] Seq=59 Ack=1449 Win=8832 Len=0 TSval=15676 8 2015-05-23 18:46:11.430111 10,106,95,203 10,106,95,200 TCP Secure Sockets Layer
 ILSVI Record Layer: Handshake Protocol: Certificate Content Type: Handshake (22) Version: TLS 1.0 (0x0301) Length: 1560 Handshake Protocol: Certificate Handshake Type: Certificate (11) Length: 1556 Certificates Length: 1553 © Certificates (1553 bytes) Certificates (1553 bytes) © Certificate Lenoth: 902 © Certificate (id-at-commonName=CUCM10,id-at-organizationalUnitName=cisco,id-at-organizationName=cisco,id-at-localityName=cisco,id-at-stateOrProvince) signedCertificate version: v3 (2) serialNumber : 0x398b1da600000000000 signature (shaWithRSAEncryption) issuer: rdnSequence (0) w validity
subject: rdnSequence (0) subjectPublicKeyInfo
extensions: 6 items orithmldentitier (

Le numéro de série et les informations d'objet du serveur CUCM 10.5(2) sont présentés au client CUCM 9.1(2). Le numéro de série, l'objet, l'émetteur et les dates de validité sont tous comparés aux informations de la page Gestion des certificats d'administration du système d'exploitation.Le serveur CUCM 10.5(2) présente son propre certificat pour vérification, maintenant il vérifie le certificat du client CUCM 9.1(2). La vérification se fait dans les deux directions.

| Filter:        |                                                    | Expression C              | ear App       | oly Save     | test        |                       |                     |                 |            |
|----------------|----------------------------------------------------|---------------------------|---------------|--------------|-------------|-----------------------|---------------------|-----------------|------------|
|                | Source                                             | Destination               | Protocol      | Length Info  |             |                       |                     |                 |            |
| 18:40:11.4504  | 24 10.100.93.203                                   | 10.100.93.200             | ICP           | 00 3313      | > sip-Lis   | FACK1 260=28 VCK=T0   | 45 WIN=11048 Len=U  | 12A1=730/0109   | 44 ISECT=9 |
| 18:46:11.4509  | 26 10.106.95.203                                   | 10.106.95.200             | TCP           | 1514 [TCP    | segment of  | a reassembled PDU]    |                     |                 |            |
| 18:46:11.4509  | 69 <u>10.106.95.200</u>                            | 10.106.95.203             | TCP           | 66 sip-1     | 1s > 33135  | [ACK] Seg=1643 Ack=   | 1507 Win=17408 Len: | =0 TSval=988797 | TSecr=156  |
| 18:46:11.4510  | 10.106.95.203                                      | 10.106.95.200             | TLSv1         | 507 Certi    | ificate, Cl | ient Key Exchange, C  | ertificate Verify,  | Change Cipher   | Spec, Fini |
| 18:46:11.4510  | 81 10.106.95.200                                   | 10.106.95.203             | TCP           | 66 sip-1     | :ls > 33135 | [ACK] Seq=1643 Ack=   | 1948 Win=20352 Len= | =0 TSval=988797 | TSecr=156  |
| 4              |                                                    |                           |               | 111          |             |                       |                     |                 | F.         |
| - Secure Socke | ts Laver                                           |                           |               |              |             |                       |                     |                 |            |
|                | rd Laver: Handshake Proto                          | col: Certificate          |               |              |             |                       |                     |                 |            |
| Content 1      | vne: Handshake (22)                                | con cerenneace            |               |              |             |                       |                     |                 |            |
| Version:       | $T_{1} \leq 1 = 0  (0 \times 0.301)$               |                           |               |              |             |                       |                     |                 |            |
| Length: 1      | 550                                                |                           |               |              |             |                       |                     |                 |            |
| - Handshake    | Brotocol: Contificato                              |                           |               |              |             |                       |                     |                 |            |
| Handsha        | ka Tumai Contificata (11)                          |                           |               |              |             |                       |                     |                 |            |
| Longth         | 1555 LEICHICALE (II)                               |                           |               |              |             |                       |                     |                 |            |
| Contifi        | catos Longthi 1553                                 |                           |               |              |             |                       |                     |                 |            |
| Certifi        | cates Length: 1552                                 |                           |               |              |             |                       |                     |                 |            |
| Gentri         | Calles (1332 Dyles)                                |                           |               |              |             |                       |                     |                 |            |
| Certi          | Trate Length: 901                                  | cucan id at annuintia     |               |              |             |                       | lesslin News size   |                 | D          |
| B Certi        | ricate (10-at-commonName=                          | LUCMA, 10-at-organization | 1a IUN1 ENAME | 2=C15C0,10-a | at-organiza | itionname=cisco,id-at | -localityName=cisco | o,id-at-stateor | Provincena |
| ⊡ sign         | edcertificate                                      |                           |               |              |             |                       |                     |                 |            |
| ve             | rsion: V3 (2)                                      |                           |               |              |             |                       |                     |                 |            |
| se             | rialNumber : 0x19/ad/e900                          | 000000002                 |               |              |             |                       |                     |                 |            |
| ⊕ S1           | gnature (shaWithRSAEncryp                          | tion)                     |               |              |             |                       |                     |                 |            |
| ⊞ 15           | suer: rdnSequence (0)                              |                           |               |              |             |                       |                     |                 |            |
| 🗉 va           | lidity                                             |                           |               |              |             |                       |                     |                 |            |
| ⊞ Su           | bject: rdnSequence (0)                             |                           |               |              |             |                       |                     |                 |            |
| ⊞ Su           | bjectPublicKeyInfo                                 |                           |               |              |             |                       |                     |                 |            |
| ⊞ ex           | tensions: 6 items                                  |                           |               |              |             |                       |                     |                 |            |
|                | and the set of a set of the set of a land the ball | CAT a ser a tri ser )     |               |              |             |                       |                     |                 |            |

En cas d'incompatibilité entre les certificats de la capture de paquets et les certificats de la page Web d'administration du système d'exploitation, les certificats corrects ne sont pas téléchargés.Les certificats corrects doivent être téléchargés sur la page OS Admin Cert.collecter les traces CUCMLes traces CUCM peuvent également être utiles pour déterminer quels messages sont échangés entre les serveurs CUCM 9.1(2) et CUCM 10.5(2) et si la session SSL est correctement établie.Dans l'exemple, les traces de CUCM 9.1(2) ont été collectées.Flux d'appels :Ext 1018 > CUCM 9.1(2) > SIP TLS TRUNK > CUCM 10.5(2) > Ext 9898++ Analyse de chiffres 04530161.009 |19:59:21.185 |AppInfo |Digit analysis: match(pi="2", fgcn="1018",

```
cn="1018",plv="5", pss="", TodFilteredPss="", dd="9898",dac="0")
04530161.010 |19:59:21.185 |AppInfo |Digit analysis: analysis results
04530161.011 |19:59:21.185 |AppInfo ||PretransformCallingPartyNumber=1018
|CallingPartyNumber=1018
|DialingPartition=
|DialingPattern=9898
|FullyQualifiedCalledPartyNumber=9898
++ SIP TLS est utilisé sur le port 5061 pour cet appel.
04530191.034 |19:59:21.189 |AppInfo |//SIP/SIPHandler/ccbid=0/scbid=0/SIP_PROCESS_ENQUEUE:
createConnMsg tls_security=3
04530204.002 |19:59:21.224 |AppInfo
|//SIP/Stack/Transport/0x0/sipConnectionManagerProcessConnCreated: gConnTab=0xb444c150,
addr=10.106.95.200, port=5061, connid=12, transport=TLS Over TCP
04530208.001 |19:59:21.224 |AppInfo |SIPTcp - wait_SdlSPISignal: Outgoing SIP TCP message to
10.106.95.200 on port 5061 index 12
[131,NET]
INVITE sip:9898@10.106.95.200:5061 SIP/2.0
Via: SIP/2.0/TLS 10.106.95.203:5061;branch=z9hG4bK144f49a43a
From: <sip:1018@10.106.95.203>;tag=34~4bd244e4-0988-4929-9df2-2824063695f5-19024196
To: <sip:9898@10.106.95.200>
Call-ID: 94fffc00-57415541-7-cb5f6a0a@10.106.95.203
User-Agent: Cisco-CUCM9.1
++ Le message SDL (Signal Distribution Layer) SIPCertificateInd fournit des détails sur le CN
d'objet et les informations de connexion.
04530218.000 |19:59:21.323 |Sdlsig
                                    SIPCertificateInd
                                                                            wait
                   SIPHandler(1,100,72,1)
                                                     |SIPTcp(1, 100, 64, 1)|
|1,100,17,11.3^***
                                         [T:N-H:0,N:1,L:0,V:0,Z:0,D:0] connIdx= 12 --
remoteIP=10.106.95.200 --remotePort = 5061 --X509SubjectName
/C=IN/ST=cisco/L=cisco/OU=cisco/CN=CUCM10 --Cipher AES128-SHA --SubjectAltname =
04530219.000 |19:59:21.324 |sdlsig
                                    SIPCertificateInd
restart0
                                |SIPD(1,100,74,16)
                                  1,100,17,11.3****
SIPHandler(1,100,72,1)
                                                                           [R:N-
H:0,N:0,L:0,V:0,Z:0,D:0] connIdx= 12 --remoteIP=10.106.95.200 --remotePort = 5061 --
X509SubjectName /C=IN/ST=cisco/L=cisco/O=cisco/OU=cisco/CN=CUCM10 --Cipher AES128-SHA --
SubjectAltname =
```